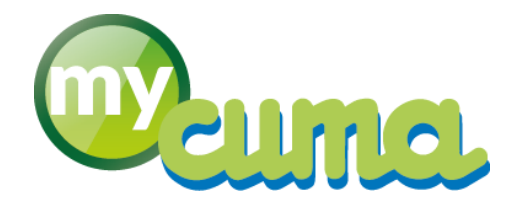

# **V DOC UTILISATEUR**

Impayés A payer

@ ]

Pour nous contacter : Créer un ticket incident en vous connectant sur <u>http://assistance.mycuma.fr</u> Appeler le 09 75 18 28 18

Date de mise à jour : le 19 novembre 2020

# Table des matières

| Périmètre                    | 3 |
|------------------------------|---|
| Menus et Écrans de sélection | 3 |
| Écrans de données            | 4 |
| Balance âgée                 | 6 |
| Graphiques                   | 7 |
| Impression                   | 8 |
|                              |   |

# Versions

### Version 01 du 19/110/2020 :

• Création du document.

# 1. Périmètre

Ce document explique le principe et le fonctionnement du nouveau programme d'impression des impayés (et à payer) mis en place lors du Sprint 2020-T4 en v10.4.

# 2. Menus et Écrans de sélection

⇒ Deux menus dédiés sont accessibles dans le module Règlement (ils ne changent pas avec la mise à jour).

| Achat - Vente | × 1 | Tables et Paramétrages                   | > |
|---------------|-----|------------------------------------------|---|
| Animation     | >   | Liste des factures impayées              |   |
| Trésorier     | >   | Liste des factures à payer (fournisseur) |   |
| Comptabilité  | >   | Encaissement Adhérents / Clients         | , |
| Règlement     | >   | Remboursement de capital aux adhérents   | > |

#### ▷ Ecran de sélection :

|                                                                                                    | vivalto - [x.4] 2 VALLEE                                                          | S (DES) - Liste des 1         | factures impayée                              | es [NEW TEST] -                                                            |                                  | - • ×  |
|----------------------------------------------------------------------------------------------------|-----------------------------------------------------------------------------------|-------------------------------|-----------------------------------------------|----------------------------------------------------------------------------|----------------------------------|--------|
| <u>F</u> ichier <u>O</u> utils <u>A</u> i                                                                                                    | de                                                                                |                               |                                               |                                                                            |                                  |        |
|                                                                                                    | 1 2                                                                               |                               |                                               |                                                                            |                                  |        |
| ~~ ~ ~ )                                                                                                    |                                                                                   |                               |                                               |                                                                            |                                  |        |
| SELECTION OPTIONS                                                                                                    |                                                                                   |                               |                                               |                                                                            |                                  |        |
| Type de tiers                                                                                                    | Tri des factures par                                                              | r Type de                     | e souscription                                | Type de facture                                                            | 5                                |        |
| Adhérents / Clients                                                                                                    | Numéro de fact                                                                    | ture 🕢 A                      | dhérent                                       | Travaux                                                                    |                                  |        |
| O Fournisseurs                                                                                                    | 🔿 Date                                                                            | 🖌 N                           | lon adhérent                                  | Appel de C                                                                 | s                                |        |
|                                                                                                    |                                                                                   | 🗹 A                           | utre                                          | 🗹 Remb. et tr                                                              | ransfert CS                      |        |
|                                                                                                    |                                                                                   |                               | Paramètres                                    |                                                                            |                                  |        |
| <ul> <li>Afficher en tableau avan</li> <li>Présentation détaillée</li> <li>Détail de la vente (ligne</li> <li>Mode "Historique" (affici</li> </ul> | t impression<br>s de mouvements et d'écriture<br>he tout que le solde soit à zéro | s)<br>D, donc impayé, ou non) | Calcul d<br>Afficher<br>Calcul d<br>Tri des t | u capital social<br>les acomptes<br>e la TVA sur les acomj<br>iers par nom | Mode "Cotisation"                |        |
|                                                                                                    |                                                                                   |                               | Factures                                      |                                                                            |                                  |        |
| Date de facture du                                                                                                    | 01/01/1900 au                                                                     | 31/12/2019 31                 |                                               |                                                                            | Impayés à échéance avant le 31/1 | 2/2019 |
| Effets (règlements) du                                                                                                    | 01/01/1900 au                                                                     | 31/12/2019                    |                                               |                                                                            | Type de règlement à              |        |
| Référence                                                                                                    |                                                                                   | à                             |                                               | 2222                                                                       |                                  |        |
|                                                                                                    |                                                                                   |                               | Tiers                                         |                                                                            |                                  |        |
| Cult From                                                                                                    | (4000000                                                                          |                               |                                               |                                                                            |                                  |        |
|                                                                                                    | A000000                                                                           |                               | 2                                             | masque                                                                     |                                  |        |
| TypeClient                                                                                                    |                                                                                   | azzzzzzz                      | Z                                             | masque                                                                     |                                  |        |
| Département                                                                                                    |                                                                                   | à                             |                                               |                                                                            |                                  |        |
|                                                                                                    |                                                                                   |                               | Impression                                    |                                                                            |                                  |        |
| Saut de page après sous                                                                                                    | : total de chaque tiers                                                           |                               |                                               |                                                                            |                                  | 1      |

#### Pour les personnes connaissant l'ancien programme, les filtres sont les mêmes avec quelques compléments.

Le filtre "Type de souscription" se fait par rapport au même champ dans la fiche du tiers adhérent / client.

Le filtre "Type de facture " se fait par rapport au compte collectif de l'effet.

- 453 et 411 = Travaux,
- 4562 = Appel de CS,
- 4567 et 4568 = Remboursement et transfert de CS.

Dans la partie "Paramètres" il est possible de choisir :

- Si l'on souhaite le calcul du Capital social (affiché uniquement sur l'impression) ;
- Si l'on souhaite inclure ou exclure les acomptes ET si l'on souhaite ou non gérer la TVA dessus ;
- Le tri est par défaut par code tiers, il est possible de le demander par nom.

Dans cette partie l'utilisateur peut également influencer le fonctionnement du programme :

- Afficher les données en amont dans un écran (sinon l'impression est automatiquement et directement affichée puis le programme fermé) ;
- Choisir s'il souhaite un affichage écran en "Présentation détaillée" (c'est à dire avec toutes les arborescences ouvertes / dans tous les cas les données sont toutes là) ;
- Choisir s'il souhaite afficher le "Détail de la vente", c'est à dire un bloc avec les lignes de la facture et un bloc avec les lignes de l'écriture de vente (sans l'éventuel analytique) ;
- Choisir s'il souhaite travailler en "Mode historique", c'est-à-dire afficher non seulement les factures impayées, mais également toutes les factures réglées (selon la plage de travail des autres critères de filtre comme les dates).

En complément, en terme de filtre de dates, il est désormais possible de filtrer :

- Via la date de la facture ;
- Via la date de l'effet, c'est à dire en fait la date de règlement ;
- Via la date d'échéance de l'effet, en demandant les impayés à échéance.

A venir : mode cotisation.

## 3. Écrans de données

⇒ Si la fonction écran est activée, les données sont présentées dans un tableau hiérarchique.

#### Le bandeau permet :

- Ouvrir / Fermer une ou toute l'arborescence ;
- Lancer l'impression ;
- Consulter la facture.

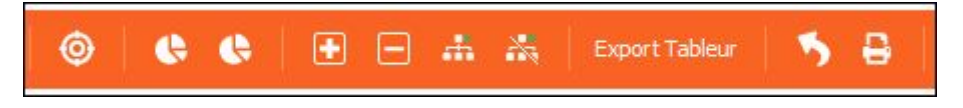

⇒ Ecran standard.

| D                                       |                                  |            |                      | Dival                         | o - [x.4] 2 VA                  | ALLEES (DES)       | ) - Liste des fa    | ctures impayées [   | NEW TEST | ] -      |            |             |            |             |            |       |         |           | -      |             |
|-----------------------------------------|----------------------------------|------------|----------------------|-------------------------------|---------------------------------|--------------------|---------------------|---------------------|----------|----------|------------|-------------|------------|-------------|------------|-------|---------|-----------|--------|-------------|
| Fichier Edition Out                     | itils Aide                       |            |                      |                               |                                 |                    |                     |                     |          |          |            |             |            |             |            |       |         |           |        |             |
| 44 41 10 10 10                          |                                  |            | A A Export Tabl      | nr 🐔 🗛 🤉                      | 8                               |                    |                     |                     |          |          |            |             |            |             |            |       |         |           |        |             |
|                                         |                                  |            |                      |                               |                                 |                    |                     |                     |          |          |            |             |            |             |            |       |         |           |        |             |
| •                                       |                                  |            |                      |                               |                                 |                    |                     | Sélection           |          |          |            |             |            |             |            |       |         |           |        |             |
| Type de tiers                           |                                  |            |                      |                               |                                 | Impayés à é        | ichéance avant le   | 31/12/2020          |          |          |            |             |            |             |            |       |         |           |        |             |
| <ul> <li>Adherents / Clients</li> </ul> | <ul> <li>Fournisseurs</li> </ul> |            |                      |                               | 1                               |                    |                     |                     |          |          |            |             |            |             |            |       |         |           |        |             |
| Code tiers A00                          | 000131                           | à          | Czzzzzz              | Presentation     Détail de la | detaillee<br>cente (liones de r | nouvements et d    | l'écritures)        |                     |          |          |            |             |            |             |            |       |         |           |        |             |
| Date de facture du 01/0                 | 01/1900                          | a          | u 31/12/2020         | Mode "Histo                   | rique" (affiche to              | ut que le solde so | oit à zéro, donc im | payé, ou non)       |          |          |            |             |            |             |            |       |         |           |        |             |
| Errets (regiements) du                  | 01/1900                          | d          | 0 31/12/2020         |                               | 20.00                           |                    | 2010                |                     |          |          |            |             |            |             |            |       |         |           |        |             |
| •                                       | Type fact.                       | Code tiers | Nom / Prénom         | Pièce no Date                 | Montant                         | Payé               | Réglé le A          | payer Echéance      | TVA 20%  | Mt. 20%  | HT 20% TVA | 10% Mt. 109 | 6 HT 10% T | VA 0% HT 0% | 6 Transac. | Effet | Туре    | Mt. effet | Etat   |             |
| Dossier Nº106                           |                                  |            | CUMA [x.4] 2 VALLEES |                               | 381 229,28                      | 11 745,00          | 30                  | 9 484,28            |          |          |            |             |            |             |            |       |         |           |        |             |
| A0000134                                |                                  | A0000134   | M IMPAYES 1 PREZ     |                               | 1 578,00                        | 1 100,00           |                     | 478,00              |          |          |            |             |            |             |            |       |         |           |        |             |
| ⊕ <b>№</b> A0000135                     |                                  | A0000135   | M IMPAYES 2          |                               | 4,80                            |                    |                     | 4,80                |          |          |            |             |            |             |            |       |         |           |        |             |
| A0000136                                |                                  | A0000136   | M IMPAYES 3          |                               | -33,60                          |                    |                     | -33,60              |          |          |            |             |            |             |            |       |         |           |        |             |
| A0000137                                | N= OCCUPATION                    | A0000137   | M IMPAYES 4          |                               | 74 350,00                       | 10 645,00          |                     | 3 705,00            |          |          |            |             |            |             |            |       |         |           |        |             |
| 😑 🕿 Acompte 103                         | Travaux                          | A0000137   | M IMPAYES 4          | 103 01/08/2020                | -50,00                          |                    |                     | -50,00              |          |          |            |             |            |             |            |       |         |           |        |             |
| Effet 3254                              | -                                | A0000137   | M IMPAYES 4          | 103 01/08/2020                | 1 550 00                        |                    |                     | -50,00              | 0.04     | 262.02   | 1 200 00   |             |            |             | 1/69       | 3254  | Acompte | -50,00 \  | WAR A  | compte reçi |
| E Facture 1300                          | Travaux                          | A0000137   | M IMPAYES 4          | 1300 01/07/2020               | 1 560,00                        | 1 000,00           |                     | 1 560,00 01/08/2020 | Debit    | 260,00   | 1 300,00   |             |            |             | 1777       | 2250  | Eastern | 1560.00   | C10 C1 | hànus atta  |
| Effet 3258                              |                                  | A0000137   | M IMPAYES 4          | 1300 01/07/2020               |                                 | 1 000 00 7         | 0000000             | 1 560,00 01/08/2020 |          |          |            |             |            |             | 1772       | 3258  | Facture | 1560,00   |        | heque atter |
| Effet 3301                              |                                  | A0000137   | M IMPAYES 4          | 1300 01/07/2020               |                                 | 1 000,00 2         | 22/10/2020          | 500,00              |          |          |            |             |            |             | 1799       | 2202  | Facture | 560.00    | C10 C1 | hèque remi  |
| Effet 3302                              | Travally                         | A0000137   | M IMDAVES 4          | 1351 22/10/2020               | 14 400 00                       | 9 500 00           |                     | 4 800 00 22/11/2020 | Dabat    | 2 400 00 | 12 000 00  |             |            |             | 1733       | 3392  | racture | 300,00    | C10 C1 | nedue arrei |
| Facture 1361                            | Travaux                          | A0000137   | M IMPAYES 4          | 1352 31/12/2019               | 120.00                          | 45.00              |                     | 75.00 31/01/2020    | Débit    | 20.00    | 100.00     |             |            |             |            |       |         |           |        |             |
| C S Facture 1362                        | Travaux                          | A0000137   | M IMPAYES 4          | 1363 01/11/2020               | 144.00                          |                    |                     | 144.00 01/12/2020   | Débit    | 24.00    | 120.00     |             |            |             |            |       |         |           |        |             |
| Effet 3303                              |                                  | A0000137   | M IMPAYES 4          | 1363 01/11/2020               |                                 |                    |                     | 144,00 01/12/2020   |          |          |            |             |            |             | 1800       | 3303  | Facture | 144,00    | C10 Ci | hèque atter |
| Facture 1364                            | Travaux                          | A0000137   | M IMPAYES 4          | 1364 01/12/2019               | 288,00                          |                    |                     | 288,00 31/12/2019   | Débit    | 48,00    | 240,00     |             |            |             |            |       |         |           |        |             |
| · A0000138                              |                                  | A0000138   | MAKOMPTE             |                               | -100,00                         |                    |                     | -100,00             |          |          |            |             |            |             |            |       |         |           |        |             |
| □ ► A0000139                            |                                  | A0000139   | M SPAFAC 1           |                               | 720,00                          |                    |                     | 720,00              |          |          |            |             |            |             |            |       |         |           |        |             |
| 😑 🞥 Facture 1339                        | Travaux                          | A0000139   | M SPAFAC 1           | 1339 30/09/2020               | 720,00                          |                    |                     | 720,00 31/10/2020   | Débit    | 120,00   | 600,00     |             |            |             |            |       |         |           |        |             |
| Effet 3295                              |                                  | A0000139   | M SPAFAC 1           | 1339 30/09/2020               |                                 |                    |                     | 720,00 31/10/2020   |          |          |            |             |            |             | 1795       | 3295  | Facture | 720,00    | C10 Cl | hèque atter |
| B A1000122                              |                                  | A1000122   | GAEC TEST COTIZ 2    |                               | 3 518,08                        |                    |                     | 3 518,08            |          |          |            |             |            |             |            |       |         |           |        |             |
| 🕀 📑 Facture 946                         | Travaux                          | A1000122   | GAEC TEST COTIZ 2    | 946 17/02/2020                | 879,52                          |                    |                     | 879,52 17/03/2020   | Débit    | 146,59   | 732,93     |             |            |             |            |       |         |           |        |             |
| 🗉 💕 Facture 948                         | Travaux                          | A1000122   | GAEC TEST COTIZ 2    | 948 17/02/2020                | 879,52                          |                    |                     | 879,52 17/03/2020   | Débit    | 146,59   | 732,93     |             |            |             |            |       |         |           |        |             |
| 🕀 💽 Facture 950                         | Travaux                          | A1000122   | GAEC TEST COTIZ 2    | 950 17/02/2020                | 879,52                          |                    |                     | 879,52 17/03/2020   | Débit    | 146,59   | 732,93     |             |            |             |            |       |         |           |        |             |
| Facture 952                             | Travaux                          | A1000122   | GAEC TEST COTIZ 2    | 952 17/02/2020                | 879,52                          |                    |                     | 879,52 17/03/2020   | Débit    | 146,59   | 732,93     |             |            |             |            |       |         |           |        |             |
|                                         |                                  | A1000124   | GAEC TEST COTIZ 1    |                               | 8 160.00                        |                    |                     | 8 160 00            |          |          |            |             |            |             |            |       |         |           |        |             |

On retrouve l'effet d'origine lié à la facture si celle-ci n'est pas du tout réglée. Si des paiements partiels ont eu lieu, on peut retracer l'historique.

Par exemple ici un 1er règlement partiel de 1000€ sur une facture de 1560€.

| 😑 🞥 Facture 1300 | 1300 01/07/2020 | 1 560,00 | 1 000,00            | 560,00 01/08/2020   |      |              |             |                                  |
|------------------|-----------------|----------|---------------------|---------------------|------|--------------|-------------|----------------------------------|
| Effet 3258       | 1300 01/07/2020 |          |                     | 1 560,00 01/08/2020 | 1772 | 3258 Facture | 1560,00 C10 | Chèque attendu                   |
| Effet 3301       | 1300 01/07/2020 |          | 1 000,00 22/10/2020 | 560,00              | 1799 | 3301 Facture | 1000,00 X50 | Chèque remis par pointage Compta |
| Effet 3302       | 1300 01/07/2020 |          |                     | 560,00 01/08/2020   | 1799 | 3302 Facture | 560,00 C10  | Chèque attendu                   |

⇒ Mode "Détail de la vente" : on retrouve les lignes de mouvements et d'écriture de ventes.

| Type de tiers <ul> <li>Adhérents / Clients</li> <li>F</li> </ul> Code tiers             Date de facture du         01/01/190           Effets (règlements) du         01/01/190 | ournisseurs | à<br>au<br>au | Czzzzzzz<br>31/12/2020<br>31/12/2020 |                | Présentation o     Détail de la ve     Mode "Historie | Ir<br>létaillée<br>ente (lignes de mouve<br>que" (affiche tout que | npayés à e<br>ments et c<br>le solde se | échéance avan<br>l'écritures)<br>oit à zéro, don | t le 31/12/2020<br>c impayé, ou non) |        |       |           |       |       |       |         |
|----------------------------------------------------------------------------------------------------|-------------|---------------|--------------------------------------|----------------|-------------------------------------------------------|--------------------------------------------------------------------|-----------------------------------------|--------------------------------------------------|--------------------------------------|--------|-------|-----------|-------|-------|-------|---------|
| %                                                                                                    | Transac.    | Effet Typ     | e Mt. effet                          | Etat           | Lib. Etat                                             | Nº écriture                                                        | N° li Jou                               | Compte                                           | Débit                                | Crédit | Lg. I | Référence | SRéf1 | SRéf2 | Qté   | Tranche |
| 🖃 Dossier Nº106                                                                                                    |             |               |                                      |                |                                                       |                                                                    |                                         |                                                  |                                      |        |       |           |       |       |       | 37      |
| 🖃 🞥 A0000131                                                                                                    |             |               |                                      |                |                                                       |                                                                    |                                         |                                                  |                                      |        |       |           |       |       |       |         |
| 00, Facture 1276 💼 🗉 🕫                                                                                                    |             |               |                                      | B              |                                                       |                                                                    |                                         |                                                  |                                      |        |       |           |       |       |       |         |
| 😑 🞥 Facture 1282                                                                                                    |             |               |                                      |                |                                                       |                                                                    |                                         |                                                  |                                      |        |       |           |       |       |       |         |
| 😑 Vente 1282                                                                                                    |             |               |                                      |                |                                                       |                                                                    |                                         |                                                  |                                      |        |       |           |       |       |       |         |
| 😑 Mouvements                                                                                                    |             |               |                                      |                |                                                       |                                                                    |                                         |                                                  |                                      |        | _     |           |       |       |       |         |
| Art. TRACT                                                                                                    |             |               |                                      |                |                                                       |                                                                    |                                         |                                                  |                                      |        | 1 1   | TRACT     | HE    |       | 1,000 |         |
| 😑 Ecriture VE                                                                                                    |             |               |                                      |                |                                                       |                                                                    | _                                       |                                                  |                                      |        | _     |           |       |       |       |         |
| Ligne 1                                                                                                    |             |               |                                      |                |                                                       | 3734                                                               | 1 VE                                    | 70612030                                         |                                      | 100,0  | 0     |           |       |       |       |         |
| Ligne 2                                                                                                    |             |               |                                      |                |                                                       | 3734                                                               | 2 VE                                    | 44571630                                         |                                      | 20,0   | 10    |           |       |       |       |         |
| Ligne 3                                                                                                    |             |               |                                      |                |                                                       | 3734                                                               | 3 VE                                    | A0000131                                         | 120,00                               |        | _     |           |       |       |       |         |
| 😑 Paiements 1282                                                                                                    |             |               |                                      |                |                                                       |                                                                    |                                         |                                                  |                                      |        |       |           |       |       |       |         |
| 😑 Transac 1754                                                                                                    | 1754        |               |                                      |                |                                                       |                                                                    |                                         |                                                  |                                      |        |       |           |       |       |       |         |
| Effet 3229                                                                                                    | 1754        | 3229 Factur   | e 120,0                              | C10 Chèque at  | ttendu                                                |                                                                    |                                         |                                                  |                                      |        |       |           |       |       |       |         |
| ⊡ Transac 1755                                                                                                    | 1755        |               |                                      |                |                                                       |                                                                    |                                         |                                                  |                                      |        |       |           |       |       |       |         |
| Effet 3231                                                                                                    | 1755        | 3231 Factur   | e 109,10                             | C50 Chèque re  | emis en banque                                        |                                                                    |                                         |                                                  |                                      |        |       |           |       |       |       |         |
| Effet 3232                                                                                                    | 1755        | 3232 Factur   | e 0,0                                | WDR Différence | e de règlement                                        |                                                                    |                                         |                                                  |                                      |        |       |           |       |       |       |         |

Les règlements sont alors regroupés par transaction, c'est-à-dire par paiements effectués.

▷ Mode "Historique" : les factures payées sont également présentées.

Il peut être couplé ou non au mode "Détail de la vente".

| 0                                                          |                         |                        |               |                                      |          |                                                                               |                                                               |                                    |                                 | Sélec            | tion      |         |         |          |         |
|------------------------------------------------------------|-------------------------|------------------------|---------------|--------------------------------------|----------|-------------------------------------------------------------------------------|---------------------------------------------------------------|------------------------------------|---------------------------------|------------------|-----------|---------|---------|----------|---------|
| Type de tiers                                              | ts (                    | ) Fournisseurs         |               |                                      |          |                                                                               |                                                               | Impayés à                          | échéance ava                    | nt le 31/12/20   | 20        |         |         |          |         |
| Code tiers<br>Date de facture du<br>Effets (règlements) du | A0000<br>01/01<br>01/01 | )131<br>/1900<br>/1900 | à<br>ai<br>ai | Czzzzzzz<br>31/12/2020<br>31/12/2020 |          | <ul> <li>Présentation</li> <li>Détail de la v</li> <li>Mode "Histo</li> </ul> | détaillée<br><u>vente (lignes de r</u><br>rique" (affiche toi | nouvements et<br>ut que le solde s | d'écritures)<br>soit à zéro, do | nc impayé, ou no | on)       |         |         |          |         |
| •••                                                        |                         | Type fact.             | Code tiers    | Nom / Prénom                         | Pièce no | Date                                                                          | Montant                                                       | Payé                               | Réglé le                        | A payer          | Echéance  | TVA 20% | Mt. 20% | HT 20%   | TVA 10% |
| Dossier Nº106                                              |                         |                        |               | CUMA [x.4] 2 VALLEES (               |          |                                                                               | 385 632,63                                                    | 16 148,35                          |                                 | 369 484,28       |           |         |         |          |         |
| 🖻 🞥 A0000131                                               |                         |                        | A0000131      | M KAPITAL                            |          |                                                                               | 449,19                                                        | 449,19                             |                                 | 0,00             |           |         |         |          |         |
| 🕀 💕 Facture 1                                              | 1276                    | Fact. CS               | A0000131      | M KAPITAL                            | 1276     | 01/07/202                                                                     | 340,00                                                        | 340,00                             |                                 | 0,00             | 0 /08/202 |         |         |          |         |
| 🕀 💕 Facture 1                                              | 1282                    | Travaux                | A0000131      | M KAPITAL                            | 1282     | 03/07/202                                                                     | 120,00                                                        | 120,00                             |                                 | 0,00             | 0 /08/202 | Débit   | 20,00   | 100,00   |         |
| 🕀 💕 Avoir 120                                              | 83                      | Travaux                | A0000131      | M KAPITAL                            | 1283     | 03/07/202                                                                     | -10,81                                                        | -10,81                             |                                 | 0,00             | 0 /08/202 | Débit   | -1,80   | -9,01    |         |
| E 🎽 A0000132                                               |                         |                        | A0000132      | M ESCOMPTE                           |          |                                                                               | 132,00                                                        | 132,00                             |                                 | 0,00             |           |         |         |          |         |
| 🕀 💕 Facture 1                                              | 1285                    | Travaux                | A0000132      | M ESCOMPTE                           | 1285     | 13/07/202                                                                     | 132,00                                                        | 132,00                             |                                 | 0,00             | 1 /08/202 | Débit   | 22,00   | 110,00   |         |
| 🗆 🞥 A0000133                                               |                         |                        | A0000133      | GAEC BESSELLERIE                     |          |                                                                               | 1 002,16                                                      | 1 002,16                           |                                 | 0,00             |           |         |         |          |         |
| 🕀 💕 Facture 1                                              | 1287                    | Travaux                | A0000133      | GAEC BESSELLERIE                     | 1287     | 15/07/202                                                                     | 1 002,16                                                      | 1 002,16                           |                                 | 0,00             | 1 /08/202 | Débit   | 167,03  | 835,13   |         |
| - 🕿 A0000134                                               |                         |                        | A0000134      | M IMPAYES 1 PREZ                     |          |                                                                               | 1 578,00                                                      | 1 100,00                           |                                 | 478,00           |           |         |         |          |         |
| 🕀 💕 Facture 1                                              | 1293                    | Travaux                | A0000134      | M IMPAYES 1 PREZ                     | 1293     | 11/08/202                                                                     | 1 200,00                                                      | 1 000,00                           | 6                               | 200,00           | 11/09/202 | Débit   | 200,00  | 1 000,00 |         |
| E Facture 1                                                | 1294                    | Travaux                | A0000134      | M IMPAYES 1 PREZ                     | 1294     | 11/08/202                                                                     | 340,00                                                        | 100,00                             |                                 | 240,00           | 11/09/202 | Débit   | 20,00   | 100,00   | Débit   |
| 😑 💕 Facture 1                                              | 1302                    | Fact. CS               | A0000134      | M IMPAYES 1 PREZ                     | 1302     | 20/08/202                                                                     | 40,00                                                         |                                    |                                 | 40,00            | 20/09/202 |         |         |          |         |

# 4. Balance âgée

▷ L'onglet "Options" de l'écran de sélection permet de régler les tranches de nombre de jours de retard, en lien avec les 4 colonnes de balance âgée.

| ELECTION    | OPTIONS       |          |     |            |
|-------------|---------------|----------|-----|------------|
|             | in tôta da c  | olonn    | 0.5 |            |
|             | in-tele de c  | 0101111  | 0   |            |
| Intervalles | cir-tete de c | 0        | -   | 365        |
| Intervalles | in-tete de c  | 0<br>365 | -   | 365<br>730 |

| Mt. effet | Etat | Lib. Etat      | Tranche 0/365 | Tranche 365/730 | Tranche 730/999 | Tranche 999/~ | Tranche x | J. retard | Da  |
|-----------|------|----------------|---------------|-----------------|-----------------|---------------|-----------|-----------|-----|
|           |      |                | -77 061,52    | 31 461,58       |                 | 14 584,96     | -948,00   |           |     |
|           |      |                | -39 761,54    |                 |                 |               | -948,00   |           |     |
|           |      |                | -8 215,54     | 15 764,65       |                 | 983,31        |           |           |     |
|           |      |                | -15 350,98    | 5 000,00        |                 | -2 897,41     |           |           |     |
|           |      |                | -14 208,34    |                 |                 | -4 131,98     |           |           |     |
|           |      |                |               |                 |                 | -370,88       |           | 2515      |     |
|           |      |                |               |                 |                 | -3 761,10     |           | 1754      | -   |
|           |      |                | -14 208,34    |                 |                 |               |           | 341       | Í.  |
|           |      |                |               | 3 925,45        |                 | 1 196,68      |           |           |     |
|           |      |                |               |                 |                 | 1 193,71      |           | 2150      |     |
| 1193,71   | C10  | Chèque attendu |               |                 |                 |               |           |           | 31, |
|           |      |                |               |                 |                 | 247,82        |           | 2091      | Í.  |
| 247,82    | C10  | Chèque attendu |               |                 |                 |               |           |           | 28, |
|           |      |                |               |                 |                 | 725,18        |           | 1796      |     |

## 5. Graphiques

- ⇒ Deux graphiques d'analyse sont proposés.
- Top 10 des plus gros retardataires (en montant / uniquement si l'adhérent doit de l'argent).

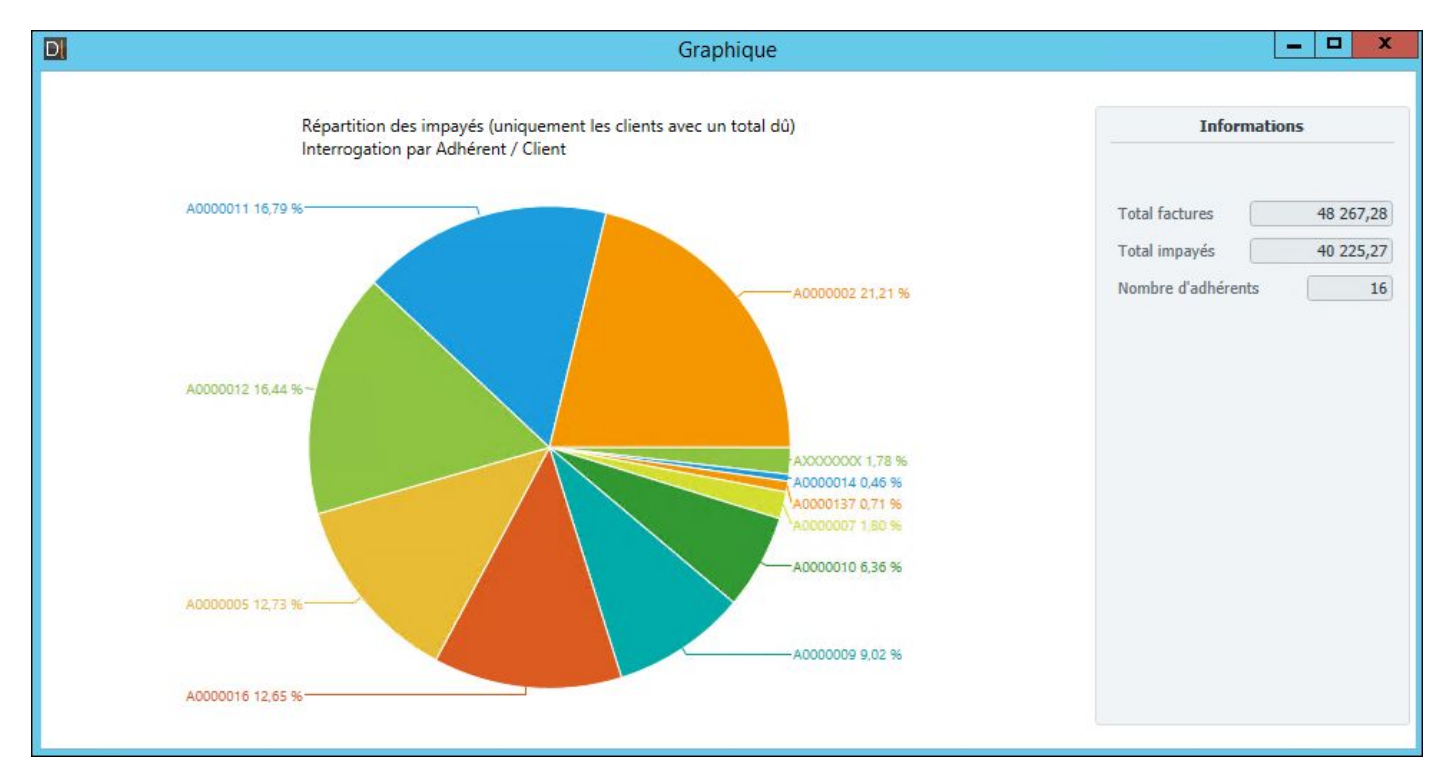

Le reste est en 'AXXXXXXX'. En surbrillance sur la tranche, le nom et le montant apparaissent.

• Répartition par tranche de balance âgée.

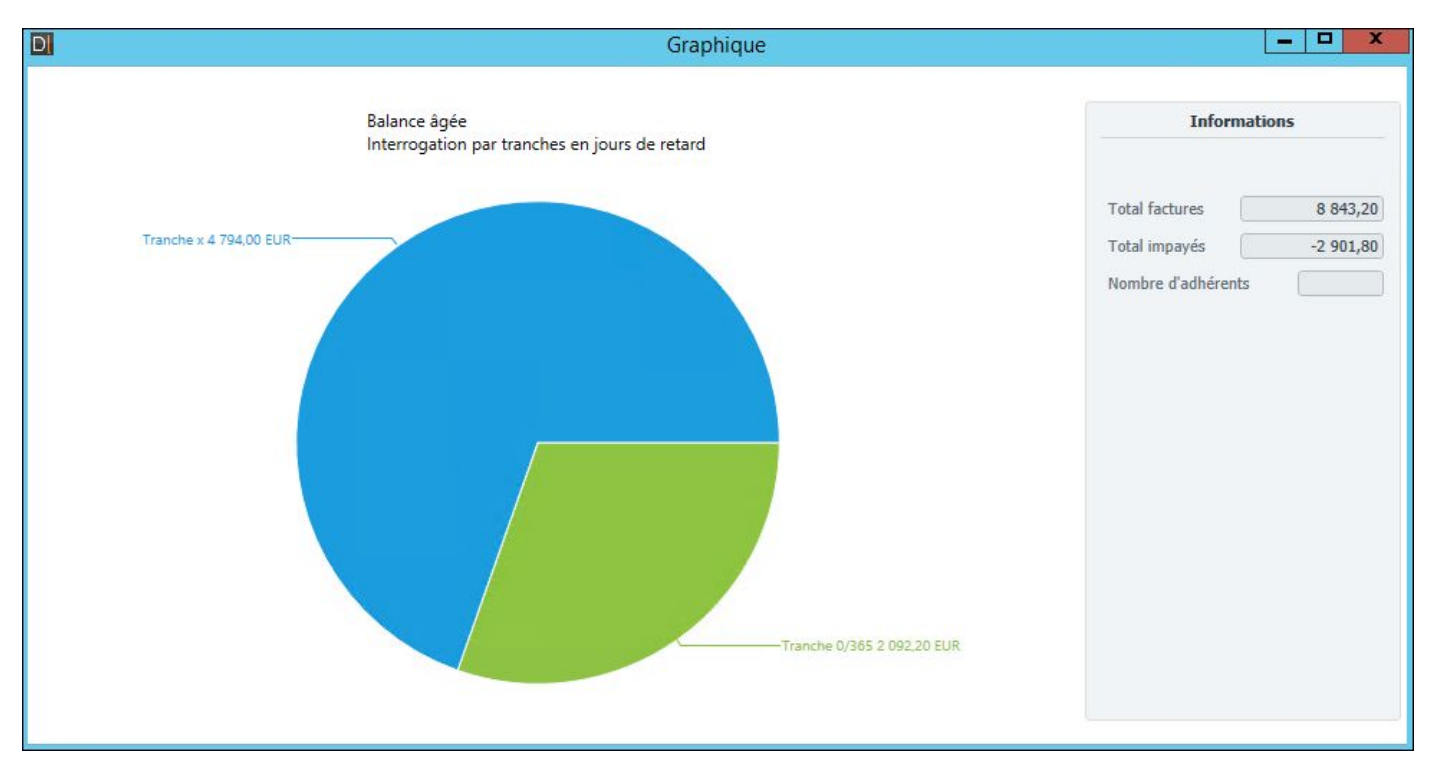

⇒ La liste d'impression a été revue pour plus de lisibilité.

| Jossier 106 610485                           | [x,4] 2 W             | ALLEES (DES)               |                           |           | le 16/11                         | l/2020 à     | 15480                       |
|----------------------------------------------|-----------------------|----------------------------|---------------------------|-----------|----------------------------------|--------------|-----------------------------|
| Facture Date                                 | Tiers                 | Nom                        | Montan t TTC              | Déjà payé | Rest                             | e à payer    |                             |
| 1293 11/08/2020                              | A0000134              | M IMPAVES 1 PREZ           | 1 200,00                  | 1 000,00  | Vente                            |              | 200,00                      |
| 2020<br>1294 11/08/2020<br>En au: 11/09/2020 | A0000134              | M IMPAVES 1 PREZ           | 340,00                    | 100,00    | Vente<br>Débit 20,0%             | 14,12        | 240,00<br>70,5              |
| 1302 20/08/2020                              | A0000134              | M IMPAVES 1 PREZ           | 40,00                     |           | Débit 10,0%<br>Vente Capital soc | 14,12<br>ial | 141,1<br>40,00              |
| 1303 20/08/2020                              | A0000134              | M IMPAVES 1 PREZ           | -4,00                     |           | Avoir CS                         |              | 40,0                        |
| 1304 20/08/2020<br>ch. au: 20/09/2020        | A0000134              | M IMPAYES 1 PREZ           | -4,00                     |           | Avoir CS                         |              | -4,00                       |
| 1305 20/08/2020                              | A0000134              | M IMPAVES 1 PREZ           | 1,20                      |           | Vente Acompte<br>Débit 20,0%     | 0,20         | 1,20                        |
| 1308 21/08/2020<br>Eh. au : 21/09/2020       | A0000134              | M IMPAYES 1 PREZ           | 4,80                      |           | Vente Acompte<br>Débit 20,0%     | 0,80         | 4.80                        |
| Total                                        | A0000134<br>Président | M IMPAYES 1 PREZ           | 1 578,00                  | 1 100,00  |                                  |              | 478,00                      |
| 1309 21/08/2020                              | A0000135              | M IMPAVES 2                | 4,80                      |           | Vente Acompte                    | 0.90         | 480                         |
| Total                                        | A0000135              | M IMPAYES 2                | 4,80                      |           | Debit 20,0%                      | 0,80         | 4,80                        |
| 1297 13/08/2020                              | A0000136              | M IMPAVES 3                | 60,00                     |           | Vente                            |              | 60,00                       |
| 1299 14/07/2020                              | A0000136              | M IMPAVES 3                | -120,00                   |           | Avoir                            | -20.00       | -120,00                     |
| 1306 21/08/2020                              | A0000136              | M IMPAVES 3                | 12,00                     |           | Vente Acompte                    | 2.00         | 12,00                       |
| 1307 21/08/2020                              | A0000136              | M IMPAVES 3                | 12,00                     |           | Vente Acompte<br>Débit 20.0%     | 2.00         | 12,00                       |
| 1313 21/08/2020<br>https://dx/2020           | A0000136              | M IMPAYES 3                | 2,40                      |           | Vente Acompte<br>Débit 20,0%     | 0,40         | 2,40                        |
| Total                                        | A0000136              | M IMPAYES 3                | -33,60                    |           |                                  |              | -33,60                      |
| 103 01/08/2020<br>1300 01/07/2020            | A0000137<br>A0000137  | M IMPAVES 4<br>M IMPAVES 4 | -50,00                    | 1 000.00  | Acompte<br>Vente                 |              | -50,00                      |
| 201/08/2020<br>1361 22/10/2020               | A0000137              | M IMPAYES 4                | 14 400,00                 | 9 600,00  | Débit 20,0%<br>Vente             | 93,33        | 466,6<br><b>4 800,00</b>    |
| th au: 22/11/2020<br>1362 31/12/2019         | A0000137              | M IMPAYES 4                | 120,00                    | 45,00     | Débit 20,0%<br>Vente             | 800,00       | 4 000,0                     |
| 1363 01/11/2020<br>1363 01/11/2020           | A0000137              | M IMPAVES 4                | 144,00                    |           | Débit 20,0%<br>Vente             | 12,50        | 62,5<br>144,00              |
| 1364 01/12/2019                              | A0000137              | M IMPAYES 4                | 288,00                    |           | Vente                            | 49.00        | 288,00                      |
| Total                                        | A0000137              | M IMPAYES 4                | 74 350,00                 | 10 645,00 | Debit 20,0%                      | 40,00        | 53 705,00                   |
| 105 17/08/2020<br>Total                      | A0000138<br>A0000138  | М АКОМРТЕ<br>М АКОМРТЕ     | -100,00<br><b>-100,00</b> |           | Acompte                          |              | -100,00<br>- <b>100,0</b> 0 |
| 1339 30/09/2020                              | A0000139              | M SPAFAC 1                 | 720,00                    |           | Vente<br>Déhit 20.0%             | 120.00       | 720,00                      |